# راودألاو مدختسملا نذإ دادعإ :CSM 3.x

#### تايوتحملا

<u>ةمدقملا</u> <u>ةيساسألا تابلطتملا</u> تابلطتملا <u>ةمدختسماا تانوكماا</u> <u>تاحالطصالا</u> <u>مدختسملا تانوذاً دادعا</u> <u>نامألا ةرادا تانوذاً</u> <u>تانوذألا ضرع</u> <u>تانوذألا ليدعت</u> <u>تانوذالا نىىعت</u> <u>تانوذألا يلع ةقفاوملا</u> <u>CiscoWorks راوداً مەف</u> <u>ةكرتشملا CiscoWorks تامدخل ةيضارتفالا راودألا</u> <u>ةكرتشملا CiscoWorks تامدخ يف نيمدختسملل راودأ نىىءت</u> <u>Cisco Secure ACS راوداً مەف</u> <u>Cisco Secure ACS ل ةيضارتفالا راودألا</u> <u>Cisco نم نمآلا یفاضإلا یوتحملا ردصم راودا صیصخت</u> <u>نامألاا ةرادا يف راودأل او تانوذأل انيب ةيضارتفال اتانارتقال ا</u> <u>ةلص تاذ تامولعم</u>

### ةمدقملا

.(Cisco (CSM) نامأ ريدم يف نيمدختسملل راودألاو تانوذألا دادعإ ةيفيك دنتسملا اذه حضوي

### ةيساسألا تابلطتملا

تابلطتملا

.حيحص لكشب لمعيو هتيبثت مت CSM نأ دنتسملا اذه ضرتفي

ةمدختسملا تانوكملا

.CSM 3.1 ىلإ دنتسملا اذه يف ةدراولا تامولعملا دنتست

.ةصاخ ةيلمعم ةئيب يف ةدوجوملا ةزهجألا نم دنتسملا اذه يف ةدراولا تامولعملا ءاشنإ مت تناك اذإ .(يضارتفا) حوسمم نيوكتب دنتسملا اذه يف ةمدختسُملا ةزهجألا عيمج تأدب .رمأ يأل لمتحملا ريثأتلل كمهف نم دكأتف ،ةرشابم كتكبش

تاحالطصالا

<u>تاجالطصا لوح تامولعملا نم ديزم ىلع لوصحلل ةينقتلا Cisco تاجيملت تاجالطصا عجار</u> <u>.تادنتسملا</u>

## مدختسملا تانوذأ دادعإ

ليجست نم نكمتت نأ لبق رورملا ةملكو مدختسملا مسا مسا مويلع قيدصتلا Cisco Security Manager قداصي تانوذألا رودلا اذه ددحي .قيبطتلا نمض كرود نامألا ةرادا ددحت ،اهيلع قيدصتلا دعب .لوخدلا كل حمسي يتلا تايلمعلا وأ ماهملا ةعومجم يهو ،(تازايتمالا اضيأ ىمست) كب ةصاخلا رصانع ليطعت وأ ءافخا متيس ،ةنيعم ةزهجأ وأ ماهم ءادأل الوخم نكت مل اذا .اهذيفنتب هنأب ةلاسر كربخت ،كلذ ىلإ ةفاضإلاب .رارزألاو تايوتحملا لودج رصانعو ةلصلا تاذ ةمئاقلا .قددممل قيل معل ا في من

يف مكحتلا مداخ وأ CiscoWorks مداخ ةطساوب امإ نامألا ريدمل ضيوفتلاو ةقداصملا ةرادإ متت ،ضيوفتلاو ةقداصملا CiscoWorks ريدي ،يضارتفا لكشب Cisco نم (ACS) نمآلا لوصولا تامدخ يف AAA عضو دادعإ ةحفص مادختساب Cisco نم نمآلا ACS ىلإ رييغتلا كنكمي نكلو .ةكرتشملا CiscoWorks

ءاشنإ ىلع ةردقلا يه Cisco نم نمآلا يفاضإلا ىوتحملا ردصم مادختسال ةيسيئرلا ايازملا ،لاثملا ليبس ىلع) ةصصختم نوذأ تاعومجم مادختساب تايوتسملا ةيلاع مدختسم راودأ ىلع ةردقلاو (ىرخأ عاونأ سيل نكلو تاسايسلا نم ةنيعم عاونأ نيوكتب مدختسملل حامسلا .(NDGs) ةكبشلا ةزهجأ تاعومجم نيوكت لالخ نم ةنيعم ةزهجأب نيمدختسملا دييقت

مدختسملا نوذأ ةيلاتلا عيضاوملا فصت:

- <u>نامألا ةراداٍ تانوذأ</u>
- <u>CiscoWorks</u> راودأ مەف
- <u>Cisco Secure ACS راودأ مەف</u>
- <u>نامألا ةرادا يف راودألاو تانوذألا نيب ةيضارتفالا تانارتقالا</u>

### نامألا ةرادإ تانوذأ

حضوم وه امك تائفلا ىلإ تانوذألا نامألا ةرادإ فنصت:

- 1.<u>ضرع</u> عجار ،تامولعملا نم ديزم ىلع لوصحلل .ةيلاحلا تادادعإلا ضرعب كل حمسي—ضرع. <u>.تانوذالا</u>
  - 2عجار ،تامولعملا نم ديزم ىلع لوصحلل .ةيلاحلا تادادعإلا رييغتب كل حمسي—ليدعت. .<u>تانوذألا ليدعت</u>
    - ةصاخلا تاكبشلا تاططخمو ةزهجألل تاسايسلا نييعتب كل حمسي نييعتلا. <u>تانوذال انييعت</u> عجار ،تامولعملا نم ديزم ىلع لوصحلل .(VPN) ةيرهاظلا

4لوصحلل .رشنلا فﺉاظوو ةسايسلا تارييغت ىلع ةقڧاوملاب كل حمسي—ةقڧاوملا. .<u>تانوذالا ىلع ةقڧاومل</u>ا عجار ،تامولعملا نم ديزم ىلع

- 5يف ةزهجألاا ىلع لعفلاب اهرشن مت يتلا تانيوكتلا داريتساب كل حمسي—داريتسالا. "نامألا ةرادإ"
  - 6.ةيلمع ءارچإو كتكبش يف ةزهجألا ىلع نيوكتلا تارييغت رشنب كل حمسي—رشنلا. اقبسم ەرشن مت نيوكت ىلإ ةدوعلل ةداعتسالا.
    - .7. ping لثم ،ةزهجألل رماوأ رادصإب كل حمسي—Control
    - .8.ةقفاوملل كب ةصاخلا نيوكتلا تارييغت لاسراب كل حمسي لاسرا
    - بجي ،رشنلا وأ مكحتلا وأ داريتسإ وأ مقفاوم وأ نييعت وأ ليدعت تانوذأ ديدحت دنع
      حيحص لكشب نامألا مرادإ لمعت نلف ،الإو ،مقباطملا ضرعلا تانوذأ ديدحت اضيأ
    - ةقباطملا جەنلا تانوذا نييعت ديدحت اضيا بجي ،جەنلا تانوذا ليدعت ديدحت دنع
      اەضرعو
- تانوذأ حنم اضيأ بجي ،هفيرعت نم عزجك جهنلا تانئاك مدختسي جهنب حامسلا دنع ليدعتب صاخلا نذإلا ديدحتب تمق اذإ ،لاثملا ليبس ىلع .هذه تانئاكلا عاونأل ضرعلا قكبشلا تانئاك ضرعب قصاخلا تانوذألا ديدحت اضيأ كيلع بجيف ،هيجوتلا تاسايس .هيجوتلا جهن قطساوب قبولطملا تانئاكلا عاونأ يه يتلاو ،قهجاولا راودأو
- ىلع .ەفيرعت نم ءزجك ىرخأ تان ئاك مدختسي ن ئاكل حامسلا دنع قدصي ءيشلا سفن بجيف ،نيمدختسملا تاعومجم ليدعتب صاخلا ن ذالا ديدحتب تمق اذإ ،لاثملا ليبس مكحتلا قم ئاق تان ئاكو قكبشلا تان ئاك ضرعب قصاخلا تانوذألا ديدحت اضيأ كيلع AAA مداوخ تاعومجمو (ACL) لوصولا يف

#### تانوذألا ضرع

حضوم وه امك تائف ىلإ نامألا ةرادإ يف (طقف ةءارقلل) ضرعلا تانوذأ ميسقت متي:

- <u>جەنلا تانوذأ ضرع</u>
- <u>تانئاكلا تانوذأ ضرع</u>
- <u>ةيفاضاٍ ضرع تانوذأ</u>

#### جەنلا تانوذأ ضرع

جەنلل ةيلاتلا ضرعلا تانوذأ نامألا ةرادإ نمضتت:

- .1ةدوجوملا) ةيامحلا رادج ةمدخ تاسايس ضرعب كل حمسي .ةيامحلا رادج < تاسايس < ضرع. ةزهجأو IOS تاهجومو PIX/ASA/FWSM ةزهجأ ىلع (ةيامحلا رادج تحت ةسايسلا ددحم يف دعاوقو لوصولا دعاوق ةيامحلا رادج ةمدخ تاسايس ةلثمأ نمضتتو .Catalyst 6500/7600 .صحفلا دعاوقو AAA
  - 2يف ةدوجوملا) IPS تاسايس ضرعب كل حمسي .للستلا عنم ماظن < تاسايس < ضرع. IOS. تاهجوم ىلع لمعت يتلا IPS تاسايس كلذ يف امب ،(IPS نمض ةسايسلا ددحم.

.3قيبطت جلاعم يف عيقوت ثيدحت ةمزح ديدحت كل حيتي .ةروص < تاسايس < ضرع

نييعتب كل حمسي ال ەنكلو ،(IPS ثيدحت قيبطت < تاودأ نمض دوجوملا) IPS تاثيدحت .ةروصلا نذإ < تاسايسلا < ليدعت اضيأ كيدل ناك اذإ الإ ،ةنيعم ةزهجأل ةمزحلا

- .4ةزهجأ ىلع ةكبشلا ناونع ةمجرت تاسايس ضرع كل حيتي .NAT < تاسايس < ضرع دعاوقلاو ةتباثلا دعاوقلا NAT تاسايس ةلثمأ نمضتت .IOS تاهجومو PIX/ASA/FWSM .ةيكيمانيدلا
- 5نم VPN تاسايس ضرع كل حيتي .عقوم ىلإ عقوم نم VPN ةكبش < تاسايس < ضرع. Catalyst 6500/7600. ةزهجأو IOS تاهجومو PIX/ASA/FWSM ةزهجأ ىلع عقوم ىلإ عقوم عقوم ىلإ عقوم نم (VPN) ةيرهاظلا ةصاخلا ةكبشلا تاسايس ةلثمأ نمضتتو .اقبسم ةنيعملا حيتافملاو IPsec تاحرتقمو IKE تاحارتقا
- تاسايس ضرع كل حيتي .دعب نع لوصولل Remote Access VPN < تاسايس < ضرع Catalyst 6500/7600. مزوجأو IOS تاوجومو PIX/ASA/FWSM مزوجأ ىلع دعب نع لوصولل تاجارتقا دعب نع لوصولل (VPN) ميرواظلا مصاخلا مكبشلا تاسايس مّلثمأ نمضتتو PKI. تاسايسو IPsec تاجرتقمو IKE
  - ةزەجأ ىلع SSL VPN تاسايس ضرعب كل حمسي .SSL VPN < تاسايس < ضرع. SSL VPN جلاعم لثم ،IOS تاەجومو PIX/ASA/FWSM

8ددحم يف ةدوجوملا) ةەجاولا تاسايس ضرعب كل حمسي .تاەجاولا < تاسايس < ضرع. IPS راعشتسا ةزەجأو IOS تاەجومو PIX/ASA/FWSM ةزەجأ ىلع (تاەجاولا نمض ةسايسلا 6500/7600. ةزەجأو

.a.ةەجاولا تادادعإو ةزەجألا ذفانم نذإلا اذه يطغي ،PIX/ASA/FWSM ةزەجأ يف

اةفاضإلاب ،ةمدقتملاو ةيساسألا ةهجاولا تادادعإ نذإلا اذه يطغي ،IOS تاهجوم يف. تاسايسو PPP و DSL و DSL لثم ،ةهجاولاب ةقلعتملا ىرخألا تاسايسلا ىلإ لصتملا

.c. قصخلملا طئارخلاو ةيداملا تاهجاولا نذإلا اذه يطغي ،IPS راعشتسا ةزهجأ يف.

.VLAN.d ةكبش تادادعإو تاهجاولا نذإلا اذه يطغي ،Catalyst 6500/7600 ةزهجأ يف

9ددجم يف ةدوجوملا) ARP لودج تاسايس ضرع كل حيتي .طبرلا < تاسايس < ضرع. قزهجأ ىلع (ليصوتلا < يساسألا ماظنلا نمض ةسايسلا

.10يف ةدوجوملاا) ةزهجألا ةرادإ تاسايس ضرعب كل حمسي .ةزهجألا ةرادإ < تاسايس < ضرع قزهجأ ىلع (زاهجلا لوؤسم < يساسألا ماظنلا نمض ةسايسلا ددحم قزهجأو IOS تاهجومو

ةزەجألاا ىلإ لوصولا تاسايس ةلثمألاا نمضتت ،PIX/ASA/FWSM ةزەجأ يف لشفلا زواجت تاسايسو مداخلا ىلإ لوصولا تاسايسو.

ككلذ يف امب) زاهجلا ىلإ لوصولا تاسايس ةلثمألا نمضتت ،IOS تاهجوم يف. Secure Device و مداخلا ىلإ لوصولا تاسايسو (طخلا ىلإ لوصولا Provisioning.

جەنو زاەجلا ىلإ لوصولا تاسايس نذإلا اذە يطغي ،IPS راعشتسإ ةزەجأ يف.

مداخلا ىلإ لوصولا.

ىل لوصول مئاوقو IDSM تادادعإ نذإلا اذه يطغي ،Catalyst 6500/7600 ةزهجأ يف. VLAN. ةكبش

- .11ددحم يف ةدوجوملا) ةيوهلا تاسايس ضرعب كل حمسي .ةيوهلا < تاسايس < ضرع 802.1x تاسايس كلذ يف امب ،Cisco IOS تاهجوم ىلع (ةيوه < قصنم تحت ةسايسلا (NAC) ةكبشلا ىلإ لوخدلا يف مكحتلاو.
- .22يف ةدوجوملا) ليجستلا تاسايس ضرعب كل حمسي .ليجستلا < تاسايسلا < ضرع تاهجومو PIX/ASA/FWSM ةزهجأ ىلع (ليجستلا < يساسألا ماظنلا نمض ةسايسلا ددحم دادعإ ،ليجستلا دادعإ ليجستلا تاسايس ةلثمأ نمضتت .IPS راعشتسا ةزهجأو IOS مداخ تاسايسو ،مداخلا
- .32يف ةدوجوملا) ددعتملا ثبلا تاسايس ضرع كل حيتي .ددعتملا ثبلا < تاسايس < ضرع 13. وزهجأ ىلع (ددعتملا ثبلا < يساسألا ماظنلا نمض ةسايسلا ددحم قرادإ لوكوتورب تاسايسو ددعتملا ثبلا هيجوت ددعتملا ثبلا تاسايس قلثمأ نمضتت (IGMP) تنرتنإلا تاعومجم
- .14ددحم يف ةدوجوملا) ةمدخلا ةدوج تاسايس ضرع كل حيتي .ةمدخلا ةدوج < تاسايس < ضرع تامجوم ىلع (ةمدخلا ةدوج < يساسألا ماظنلا نمض ةسايسلا
  - .15ددحم يف ةدوجوملا) هيجوتلا تاسايس ضرع كل حيتي .هيجوتلا < تاسايس < ضرع IOS. تاهجومو PIX/ASA/FWSM ةزهجأ ىلع (هيجوتلا < يساسألا ماظنلا نمض ةسايسلا .قتباثلا هيجوتلا تاسايسو ،OSPF، RIP هيجوتلا تاسايس ةلثمأ نمضتت
- .16ددحم يف ةدوجوملا) نامألاا تاسايس ضرعب كل حمسي .نيمأتلاا < تاسايس < ضرع راعشتسإ ةزهجأو PIX/ASA/FWSM ةزهجأ ىلع (نامألاا < يساسألاا ماظنلاا نمض ةسايسلاا IPS:
  - ةزەجأ يف PIX/ASA/FWSM، لام تادادعإ نامألا تاسايس نمضتت. فقوتلاو ةئزجتلاو
    - b.رظحلا تادادعإ نامألاا تاسايس نمضتت ،IPS راعشتسإ ةزهجأ يف.
  - .17ةسايس ةدعاق تاسايس ضرعب كل حمسي .ةمدخلا ةسايس دعاوق < تاسايس < ضرع (ةمدخلا ةسايس دعاوق < يساسألا ماظنلا نمض ةسايسلا ددحم يف ةدوجوملا) ةمدخلا و PIX 7.x/ASA و SI و قيولوألا تاذ راظتنالا مئاوق ةلثمألا نمضتتو .PIX 7.x/ASA ةزهجأ ىلع لاصتالا دعاوقو
- .18ةدوجوملا) رشنلاا ةسايس ضرعب كل حمسي .مدختسملا تاليضفت < تاسايس < ضرع ةزهجأ ىلع (مدختسملا تاليضفت < يساسألا ماظنلا نمض ةسايسلا ددحم يف .رشنلا ءانثأ NAT تامجرت عيمج حسمل رايخ ىلع جهنلاا اذه يوتحي .PIX/ASA/FWSM
- .19ىلع يرەاظلا رعشتسملا تاسايس ضرع كل حيتي .يرەاظلا زاەجلا < تاسايس < ضرع .ةيضارتڧا راعشتسا ةزەجأ ءاشنإل جەنلا اذە مادختسا متي .IPS ةزەجأ

حضرع FlexConfigs، تاميلعتو رماوأ يەو FlexConfigs خرعب كل حمسي FlexConfig. حاسايسلا < ضرع CLI20. تامجومو PIX/ASA/FWSM تزمجأو IOS تامجومو PIX/ASA/FWSM تزمجأ ىلإ امرشن نكمي تيفاضإ

تانئاكلا تانوذأ ضرع

:تانئاكلل ةيلاتلا ضرعلا تانوذأ نامألا ةرادإ نمضتت

- 1متي .AAA مداوخ ةعومجم تانئاك ضرع كل حيتي .AAA مداوخ تاعومجم < تانئاك < ضرع. ليوختلاو ةقداصملا) AAA تامدخ بلطتت يتلا تاسايسلا يف تانئاكلا هذه مادختسإ .(ةبساحملاو
- .3تانﺉاك ضرع كل حيتي .دتمم/يسايق لوصولا يف مكحتلا مﺉاوق < تانﺉاك < ضرع ةمﺉاق تانﺉاك مادختسا متي .ةعسوملاو ةيسايقلا (ACL) لوصولا يف مكحتلا مﺉاوق ،NAC و NAT لثم ،تاسايسلا نم ةعونتم ةعومجمل ةعسوملا (ACL) لوصولا يف مكحتلا (ACL) لوصولا يف مكحتلا ةمﺉاق تانﺉاك مادختسا متي .VPN لوصو ءاشنٳلو VPN. لوصو ءاشنإ ىلإ ةفاضإلاب ،SNMP و OSPF لثم تاسايسل ةيسايقلا
  - 4مئاوق تانئاك ضرع كل حيتي .بيولا لوصولا يف مكحتلا مئاوق < تانئاك < ضرع. لوصولا يف مكحتلا ةمئاق تانئاك مادختسإ متي .بيولل (ACL) لوصولا يف مكحتلا SSL VPN. جەن يف ىوتحملا ةيفصت ءارچإل بيولا ىلإ
    - 5يمدختسم ةعومجم تانځاك ضرعب حامسلا .ASA يمدختسم تاعومجم < تانځاك < ضرع. ASA تانيوكت يف ASA دامأ ةزهجأ ىلع تانځاكلا هذه نيوكت مت .ASA و SSL VPN و SSL VPN
- 6ىلع تانئاكلا كلت كدعاست .ةئفلا تانئاك ضرعب كل حمسي .تائف < تانئاك < ضرع. نوللا مادختسإ لالخ نم دعاوقلا لوادج يف تانئاكلاو دعاوقلا ىلع ةلوەسب فرعتلا.
  - 7متي .دامتعالاا تانايب تانئاك ضرعب حامسلا .دامتعالاا تانايب < تانئاك < ضرع. (Xauth) قعسوملا IKE ةقداصم ءانثأ لهس VPN نيوكت يف تانئاكلا هذه مادختسإ
  - 8ەذە مادختسإ نكمي .FlexConfig تانئاك ضرع كل حيتي .FlexConfigs < تانئاك < ضرع ،ةيفاضإ ةيصن ةجمرب ةغل تاداشرا عم نيوكت رماوأ ىلع يوتحت يتلا ،تانئاكلا "نامألا ةرادإ" مدختسم ةەجاو ةطساوب ةموعدملا ريغ رماوألا نيوكتل
- 9ىلع تانئاكلا ەذە يوتحت IKE. ضرع تانئاك ضرعب حامسلا. دعب نع لوصولل VPN جەن يف IKE تاحرتقمل ةبولطملا تاملعملا.
- .01ةئف ةطيرخ تانئاك ضرع كل حيتي .DNS تائفلا طئارخ صحف < تانئاك < ضرع تاءارجإلا ذيفنت نكمي ثيحب ةددحم ريياعمب DNS رورم ةكرح تانئاكلا هذه قباطت .DNS .هذه رورملا ةكرح ىلع
  - 5TP.11 ةئف ةطيرخ تانئاك ضرعب حامسلا، FTP ةئفلاا طئارخ صحف < تانئاك < ضرع ىلع تاءارجإلا ذيفنت نكمي ىتح ةصاخ ريياعمب FTP رورم ةكرح تانئاكلا هذه قباطت كلت رورملا ةكرح.
    - .12ةئف ةطيرخ تانئاك ضرعب حامسلا .HTTP تائفلا طئارخ صحف < تانئاك < ضرع ذيفنت نكمي ثيحب ةددحم ريياعمب HTTP رورم ةكرح تانئاكلا هذه قباطت .HTTP .هذه رورملا ةكرح ىلع تاءارجإلا

- ةئف ةطيرخ تانئاك ضرع كل حيتي .SIP ةئفلا طئارخ صحف < تانئاك < ضرع SIP.14. ىلع تاءارجإلا ذيفنت نكمي ىتح ةددحم ريياعمب SIP رورم ةكرح تانئاكلا هذه قباطت .هذه رورملا ةكرح
- .15جەن نييعت تانئاك ضرعب حامسلا. DNS ةسايسلا طئارخ صحف < تانئاك < ضرع DNS. رورم ةكرحل صحف طئارخ ءاشنإل تانئاكلا ەذە مادختسا متي
- جەن ططخم تانىئاك ضرعب حامسلا، FTP ةسايسلا طىئارخ صحف < تانىئاك < ضرع FTP.16. رورم ةكرحل صحف طىئارخ ءاشنإل تانىئاكلا ەذە مادختسإ متي

  - ا حضرع حضاي العارخ صحف < تانئاك < ضرع HTTP (ASA7.1.x/PIX7.1.x/IOS). كاكل حمسي . تاهجومو ASA/PIX 7.1.x قزهجأل اهؤاشنإ مت يتلا HTTP قسايس قطيرخ تانئاك ضرعب رورم ةكرحل صحف طئارخ ءاشنإل تانئاكلا هذه مادختسإ متي .IOS
  - 9. قسايسلا طئارخ صحف < تانئاك < ضرع HTTP (ASA7. 2/PIX7. 2). مادختسإ متي . مادختسإ متي ASA 7.2/PIX 7.2. قزهجأل اهؤاشنإ مت يتلا HTTP قسايس قطيرخ تانئاك رورم ةكرحل صحف طئارخ ءاشنإل تانئاكلا هذه
  - .20ضرعب كل حمسي .(ASA7. 2/PIX7. 2) IM ةسايسلا طئارخ صحف < تانئاك < ضرع هذه مادختسإ متي .ASA 7.2/PIX 7.2 ةزهجأل اهؤاشنإ مت يتلا IM ةسايس ةطيرخ تانئاك ةيروفلا ةلسارملا رورم ةكرحل صحف طئارخ ءاشنإل تانئاكلا.
  - ا ةسايسلا طئارخ صحف < تانئاك خرعب كل حمسي .(IOS) IM ةسايسلا طئارخ صحف < تانئاك < ضرع طئارخ ءاشنإل تانئاكلا هذه مادختسإ متي .IOS ةزهجأل اهؤاشنإ مت يتلا IM ةسايس ةيروفلا ةلسارملا رورم ةكرحل صحف.
- جەن ةطيرخ تانئاك ضرعب حامسلا .SIP ةسايسلا طئارخ صحف < تانئاك < ضرع SIP.22. ورم ةكرحل صحف طئارخ ءاشنإل تانئاكلا ەذە مادختسإ متي
  - .23.يداعلا ريبعتلا تانئاك ضرع كل حيتي .ةيداعلا ريباعتلاا صحف < تانئاك < ضرع. ريبعت ةعومجم نم ءزجك اهفيرعت متي ةيدرف ةيطمن تاريبعت تانئاكلا هذه لثمت .ةيطمن
  - .24ةعومجم تانئاك ضرع كل حيتي .ةيداعلا ريباعتلا تاعومجم صحف < تانئاك < ضرع صحفو ةنيعم ةئف طئارخ لبق نم تانئاكلا هذه مادختساٍ متي .ةيداعلا تاريبعتلا .ةمزحلا لخاد صنلا ةقباطمل طئارخلا
  - 25.ده موقت .TCP ةطيرخ تانئاك ضرع كل حيتي .TCP طئارخ صحف < تانئاك < ضرع .نيهاجتالا الك يف TCP قفدت ىلع صحفلا صيصختب تانئاكلا
  - 26كلت فرعت .ةەجاولا رود تانئاك ضرعب كل حمسي .ةەجاولا راودأ < تانئاك < ضرع نم ةفلتخم عاونأ ىلع ةددعتم تاەجاو لثمت نأ نكمي يتلا ةيمستلا تاوشح تانئاكلا

ةزهجأ ىلع ةنيعم تاهجاو ىلع تاسايسلا قيبطت نم ةهجاولا راودأ كنكمت .ةزهجألا .ايودي ةهجاو لك مسا فيرعت ىلإ رارطضالا نود ةددعتم

- ليوحت ةعومجم تانئاك ضرع كل حيتي .IPsec ليوحت تاعومجم < تانئاك < ضرع IPsec.27 ليوحت تاعومجم < تانئاك < ضرع ىرخألا تادادعإلاو تايمزراوخلاو نامألاا تالوكوتورب نم ةعومجم نم تانئاكلا هذه فلأتت .اهيلع ةقداصملاو IPsec قفن يف ةدوجوملا تانايبلا ريفشت ةيفيك ةقدب ددحت يتلا
- 28متي .LDAP تامس ةطيرخ تانئاك ضرعب كل حمسي .LDAP تامس طئارخ < تانئاك < ضرع ىلإ (مدختسملا لبق نم ةفرعم) ةصصخم تامس ءامسأ نييعتل تانئاكلا هذه مادختسإ نم LDAP تامس ءامسأ
  - .29ەذە .فيضملا/ةكبشلا تانئاك ضرع كل حيتي .تافيضم/تاكبش < تانئاك < ضرع ةفيضملا ةزەجألا وأ تاكبشلا لثمت يتلا IP نيوانعل ةيقطنم تاعومجم يه تانئاكلا لك ديدحت نود تاسايسلا ديدحت فيضملا/ةكبشلا تانئاك كل حيتت .امەيلك وأ .درفنم لكشب فيضم وأ ةكبش
    - ليجست تايلمع < تانئاك < ضرع PKI. ليجست تايلمع < تانئاك < ضرع PKI. ليجست تايلمع < تانئاك < ضرع OKI. ددحت .30 ماع ماع حاتفمل ةيساسأ ةينب نمض لمعت يتلا (CA) قدصملا عجرملا مداوخ تانئاكلا.
- 31.هيجوت ةداعا ةمئاق تانئاك ضرع كل حيتي .ذفانملا هيجوت ةداعا مئاوق < تانئاك < ضرع ىلا ديعب ليمع ىلع ذفانملا ماقرأ تانييعت فيرعتب تانئاكلا هذه موقت .ذفانملا SSL. ل VPN ةباوب فلخ ذفنمو قيبطتلاب صاخلا IP ناونع
- .32حطس نيوكت تانئاك ضرع كل حيتي .بتكملا حطسل ةنمآ تانيوكت < تانئاك < ضرع نكمي يتلا ةامسملا تانوكملاو ،مادختسالا ةداعإل ةلباق تانئاكلا هذه .ةنمآلا بتكملا راثآ عيمج ةلازال ةقوثوم ةليسو ريفوتل SSL VPN جهن ةطساوب اهيلإ ةراشإلا SSL VPN. لمع ةسلج ةدم لاوط اهتكراشم متي يتلا ةساسحلا تانايبلا
  - .33متي .ذفانملا ةمئاق تانئاك ضرع كل حيتي .ذفانملا مئاوق تامدخ < تانئاك < ضرع ،ذفانملا ماقرأ نم رثكأ وأ دحاو قاطن ىلع يوتحت يتلاو ،تانئاكلا هذه مادختسإ .ةمدخلا تانئاك ءاشنإ ةيلمع ليهستل
- .35يداحأ لوخد ليجست ضرع كل حيتي .يداحألا لوخدلا ليجست مداوخ < تانئاك < ضرع مسا لاخداب SSL VPN يمدختسمل (SSO) يداحألاا لوخدلا ليجست حمسي .مداخلا تانئاكل مداوخو ةيمحم ةددعتم تامدخ ىلإ لوصولا ىلع ةردقلاو ةدحاو ةرم رورملا ةملكو مدختسملا .بيو
  - تاشاش < تانئاك < ضرع SLA. تاشاش < تانئاك خرعب حامسلا .SLA تاشاش < تانئاك < ضرع ذيفنتل ثدحأ رادصإ وأ 7.2 رادصإلا لغشت يتلا PIX/ASA نامأ ةزهجأ لبق نم تانئاكلا راسم تيبثتو يساسأ راسم رفوت بقعتل ةقيرط ةزيملا هذه رفوت .راسملا بقعت يسيئرلا راسملا لشف ةلاح يف يطايتحإ خسن
  - تاصيصخت حانئاك ضرع كل حيتي .SSL VPN تاصيصخت < تانئاك < ضرع ىلع ةضورعملا SSL VPN تاحفص رەظم رييغت ةيفيك تانئاكلا ەذە فرعت ةيسيئرلا تاحفصلاو جورخلا ليجست/لوخدلا ليجست لثم ،نيمدختسملا.

- تاباوب < تانځاك < ضرع SSL VPN. تاباوب < تانځاك < ضرع SSL VPN. تاباوب < تانځاك < ضرع دراوملاب تالاصتالل ليكوك ةباوبلا مادختسا نم نكمت يتلا تاملعملا تانځاكلا يف ةيمحملا.
- 39.تانځاكلا ەذە كل حيتت .طمنلا تانځاك ضرع كل حيتي .طمنلا تانځاك < تانځاك < ضرع قحفص رەظم صيصختل ،ناولألاو طخلا صځاصخ لثم ،طمنلا رصانع نيوكت نامألا زاەجب مەلاصتإ دنع SSL VPN يمدختسمل رەظت يتلا.
- 40يوتحت .رحلا جذومنلا تاذ صنلا تانئاك ضرع كل حيتي .صنلا تانئاك < تانئاك < ضرع ةمئاق وأ ،ةدحاو ةلسلس ةميقلا نوكت نأ نكمي ثيح ،ةميقو مسا جوز ىلع تانئاكلا هذه لسالس لودج وأ ،لسالس
- .41ەذە مادختسإ متي .تقولا قاطن تانئاك ضرع كل حيتي .تقولا تاقاطن < تانئاك < ضرع دعاوقو تقولا ىلإ ةدنتسملا (ACL) لوصولا يف مكحتلا مئاوق ءاشنإ دنع تانئاكلا VPN لوصو دييقتل ASA يمدختسم تاعومجم ديدحت دنع اەمادختسإ متي امك .صحفلا .عوبسألا ءانثأ ةددحم تاقوأ ىلإ
  - .42ةكرح ق.فدت تانئاك ضرع كل حيتي .تانايبلا رورم ةكرح تاق.فدت < تانئاك < ضرع PIX ةزهجأ ةطساوب مادختسالل ةنيعم رورم ةكرح تاق.فدت تانئاكلا هذه ددحت .رورملا 7.x/ASA 7.x.
  - 43.ددحت .URL ناونع ةمئاق تانئاك ضرع كل حيتي .طبرلا ناونع مئاوق < تانئاك < ضرع URL لوخدلا ليجست دعب لخدملا ةحفص ىلع اهضرع متي يتلا لوخدلا ليجست دعب لخدملا ةحفص ىلع اهضرع متي يتلا URL نيوانع تانئاكلا هذه SSL VPN عقاوم ىلع ةرفوتملا دراوملا ىلإ لوصولا نيمدختسملل اذه حيتيو .حجانلا .ءالمع نود لوصولا عضو يف ليغشتلا دنع بيولا ىلع
- .44.نيمدختسملا ةعومجم تانئاك ضرعب حامسلا .نيمدختسملا تاعومجم < تانئاك < ضرع تاطخملا يف مهمادختسا متي نيذلا نيديعبلا ءالمعلا نم تاعومجم تانئاكلا هذه ددحت لوصولل (VPN) ةيرهاظلا ةصاخلا تاكبشلاو (VPN) ةيرهاظلا ةصاخلا تاكبشلل قلهس ةنمآلا سباقملا ةقبط لوكوتوربب ةصاخلا (VPN) ةيرهاظلا ةصاخلا تاكبشلاو دعب نع (SSL).
- مداخ مئاوق < تانئاك < ضرع SSL VPN مداوخ قمئاق تانئاك خرعب حامسلا. WINS مداخ مئاوق < تانئاك < ضرع وأ تافلملا ىلإ لوصولل SSL VPN لبق نم اهمادختسإ متي يتلاو ،WINS مداوخ تانئاكلا ةديعبلا ةمظنألا ىلع اهتكراشم.
- جەن اەمدختست يتلا DN دعاوق ضرعب كل حمسي .DN دعاوق يلخاد < تانﺉاك < ضرع DN.46. جەنلا تانﺉاك ةرادإ" يف رەظي ال "نامألا ةرادإ" ەمدختست يلخاد نﺉاك اذە".
  - 47.تانئاك لبق نم بولطم يلخاد نئاك اذه .ليمعلا تاثيدحت يلخاد < تانئاك < ضرع. جەنلا تانئاك ةرادإ يف رەظت ال يتلا نيمدختسملا ةعومجم.
- .48يلخاد نﺉاك اذه .ةيسايقلا (ACE) لوصولا يف مكحتلا تالاخدا يلخاد < تانﺉاك < ضرع يف مكحتلا ةمﺉاق تانﺉاك اهمدختست يتلاو ،ةيسايقلا لوصولا يف مكحتلا تالاخډال (ACL) لوصولا
  - 49.يلخاد نﺉاك اذه .ةعسوملا (ACE) لوصولا يف مكحتلا تالاخدا يلخاد < تانﺉاك < ضرع. يف مكحتلا ةمﺉاق تانﺉاك اهمدختست يتلاو ،ةعسوملا لوصولا يف مكحتلا تالاخډال (ACL) لوصولا

ةيفاضإ ضرع تانوذأ

ةيلاتلا ةيفاضإلا ضرعلا تانوذأ نامألا ةرادإ نمضت:

.1.نامألا ةرادإل ةيرادإلا تادادعإلا ضرعب حامسلا .لوؤسم < ضرع

- يت ا رماوألا ةنياعمو زاهج ىلع اهنيوكت مت يتلا CLI رماوأ ضرع كل حيتي CLI < ضرع. اهرشن متيس
  - .3فيشرأ يف ةنمضملا تانيوكتلا ةمئاق ضرع كل حيتي .فيشرأ نيوكت < ضرع . CLI رماوأ يأ وأ زاهجلا نيوكت ضرع كنكمي ال .نيوكتلا
- 4تاذ تامولعملا عيمجو زاهجلا ضرع يف ةدوجوملا ةزهجألا ضرع كل حيتي .ةزهجألا < ضرع. كلذ ىلإ امو ەتانييعتو ەصئاصخو زاهجلا تادادعإ كلذ يف امب ،ةلصلا.
- 5ةزهجألا يريدم نم طقف ةءارقلل تارادصإ ليغشتب كل حمسي .ةزهجألا وريدم < ضرع. تاهجومل (SDM) نامألا ةزهجأ ريدمو Cisco هجوم لثم ،ةيدرفلا ةزهجألل

6ضرع ةقيرط يف اەنيوكت مت يتلا طئارخلا ضرع كل حيتي .ايجولوبط < ضرع. .ةطيرخلا

#### تانوذألا ليدعت

حضوم وه امك تائفلاا ىلإ نامألاا ةرادإ يف (ةباتكلاو ةءارقلا) ليدعتلا تانوذأ مسقنت:

- <u>جەنلا تانوذأ ليدعت</u>
- <u>تانئاكلا نوذأ ليدعت</u>
- <u>ةيفاضا ليدعت نوذأ</u>

جەنلا تانوذأ ليدعت

ضرعو ةقباطملا نييعتلا تانوذأ ديدحت نم دكأت ،جەنلا تانوذأ ليدعت ديدحت دنع :ةظحالم .اضيأ جەنلا

جەنلا ليدعتل ةيلاتلا تانوذألا "نامألا ةرادإ" نمضتت:

- .1ةيامحلا رادج ةمدخ تاسايس ليدعتب كل حمسي .ةيامحلا رادج < تاسايس < ليدعت. IOS تامجومو PIX/ASA/FWSM ةزمجأ ىلع (ةيامحلا رادج تحت ةسايسلا ددحم يف ةدوجوملا) لوصولا دعاوق ةيامحلا رادج ةمدخ تاسايس ةلثمأ نمضتتو .Catalyst 6500/7600 ةزمجأو .صحفلا دعاوقو AAA دعاوقو
- 2ةدوجوملا) IPS تاسايس ليدعتب كل حمسي .للستلا عنم ماظن < تاسايس < ليدعت. IOS تاهجوم ىلع لمعت يتلا IPS تاسايس كلذ يف امب ،(IPS نمض ةسايسلا ددحم يف نمض دوجوملا) عيقوتلا ثيدحت جلاعم يف تاعيقوتلا طبض اضيأ نذإلا اذه كل حيتي IPS).

.3جلاعم يف ةزهجألل عيقوت ثيدحت ةمزح نييعتب كل حمسي .ةروص < تاسايس < ليدعت

نذإلاا اذه كل حيتي .(IPS ثيدحت قيبطت < تاودأ نمض دوجوملا) IPS تاثيدحت قيبطت ةرادإ < تاودأ نمض ةدوجوملا) ةنيعم ةزهجأل يئاقلتلا ثيدحتلا تادادعإ نييعت اضيأ .(IPS تاثيدحت < نامألا

- .4ةزهجأ ىلع ةكبشلا ناونع ةمجرت تاسايس ليدعت كل حيتي .NAT < تاسايس < ليدعت دعاوقلاو ةتباثلا دعاوقلا NAT تاسايس ةلثمأ نمضتت .IOS تاهجومو PIX/ASA/FWSM .ةيكيمانيدلا
- تاسايس ليدعتب كل حمسي .عقوم ىلإ عقوم نم VPN ةكبش < تاسايس < ليدعت Catalyst 6500/7600. تاهجومو PIX/ASA/FWSM ةزهجأ ىلع عقوم ىلإ عقوم نم عقوم ىلإ عقوم نم (VPN) ةيرهاظلا ةصاخلا ةكبشلا تاسايس ةلثمأ نمضتتو .اقبسم ةنيعملا حيتافملاو IPsec تاحرتقمو IKE تاحارتقا
- 5نع لوصولا تاسايس ليدعتب كل حمسي .Remote Access VPN < تاسايسلا < ليدعت Remote Access VPN قزمجأو IOS تامجومو PIX/ASA/FWSM قزمجأ ىلع VPN يلإ دعب تاحارتقا دعب نع لوصولل (VPN) ةيرماظلا ةصاخلا ةكبشلا تاسايس ةلثمأ نمضتتو PKI. تاسايسو IPsec تاحرتقمو IKE
  - ةزەجأ ىلع SSL VPN تاسايس ليدعتب كل حمسي .SSL VPN < تاسايسلا < ليدعت. SSL VPN جلاعم لثم ،IOS تاەجومو PIX/ASA/FWSM
  - 8ددحم يف ةدوجوملا) ةەجاولا تاسايس ليدعتب كل حمسي .تاەجاولا < تاسايس < ليدعت. IPS راعشتسإ ةزەجأو IOS تاەجومو PIX/ASA/FWSM ةزەجأ ىلع (تاەجاولا نمض ةسايسلا 6500/7600: مزەجأو
    - .a.ةەجاولا تادادعاو ةزەجألا ذفانم نذإلا اذە يطغي ،PIX/ASA/FWSM ةزەجأ يف
  - اةفاضإلاب ،ةمدقتملاو ةيساسألا ةمجاولا تادادعإ نذإلا اذه يطغي ،IOS تامجوم يف. تاسايسو PPP و DSL و DSL لثم ،ةمجاولاب ةقلعتملا ىرخألا تاسايسلا ىلإ لصتملا
    - .c.ةصخلملا طئارخلاو ةيداملا تاهجاولا نذإلا اذه يطغي ،IPS راعشتسإ ةزهجأ يف
      - .VLAN.d ةكبش تادادعإو تامجاولا نذإلا اذه يطغي ،Catalyst 6500/7600 ةزمجأ يف
- 9ددحم يف ةدوجوملا) ARP لودج تاسايس ليدعتب كل حمسي .طبرلا < تاسايس < ليدعت. 8 والا/ASA/FWSM قزهجأ ىلع (ليصوتلا < يساسألا ماظنلا نمض قسايسلا
- .01ةدوجوملI) ةزەجألاا ةرادإ تاسايس ليدعتب كل حمسي .ةزەجألاا ةرادإ < تاسايس < ليدعت 8[20] 8[20] قزەجأ ىلع (زاەجلا لوؤسم < يساسألاا ماظنلا نمض ةسايسلا ددحم يف 20] 103 Catalyst قزەجأو 103 تاەجومو
  - ةزەجألا ىلإ لوصولا تاسايس ةلثمألا نمضتت ،PIX/ASA/FWSM ةزەجأ يف لشفلا زواجت تاسايسو مداخلا ىلإ لوصولا تاسايسو.
  - ككلذ يف امب) زاهجلا ىلإ لوصولا تاسايس ةلثمألا نمضتت ،IOS تاهجوم يف. Secure Device و مداخلا ىلإ لوصولا تاسايسو (طخلا ىلإ لوصولا Provisioning.

جهنو زاهجلا ىلإ لوصولا تاسايس نذإلا اذه يطغي ،IPS راعشتسإ ةزهجأ يف. مداخلا ىلإ لوصولا

- ىلإ لوصولا ةمئاقو IDSM تادادعإ نذإلا اذه يطغي ،Catalyst 6500/7600 ةزهجأ يف. VLAN. ةكبش
- .11ددحم يف ةدوجوملا) ةيوهلا تاسايس ليدعتب كل حمسي .ةيوه < تاسايس < ليدعت 802.1x تامايس كلذ يف امب ،Cisco IOS تاهجوم ىلع (ةيوه < لمع ةصنم تحت ةسايسلا (NAC) ةكبشلا ىلإ لوخدلا يف مكحتلاو.
- .12ةدوجوملا) ليجستلا تاسايس ليدعتب كل حمسي .ليجستلا < تاسايسلا < ليدعت BIX/ASA/FWSM ةزهجأ ىلع (ليجستلا < يساسألا ماظنلا نمض ةسايسلا ددحم يف ،ليجستلا دادعٍ ليجستلا تاسايس ةلثمأ نمضتت .IPS راعشتسا ةزهجأو IOS تاهجومو syslog. مداخ تاسايسو ،مداخلا دادعإ
  - .31ددعتملا ثبلا تاسايس ليدعتب كل حمسي .ددعتملا ثبلا < تاسايس < ليدعت ةزهجأ ىلع (ددعتملا ثبلا < يساسألا ماظنلا نمض ةسايسلا ددحم يف ةدوجوملا) ددعتملا ثبلا هيجوت ددعتملا ثبلا تاسايس ةلثمأ نمضتت .PIX/ASA/FWSM (IGMP) تنرتنإلا تاعومجم ةرادإ لوكوتورب تاسايسو
  - .14ةدوجوملا) ةمدخلا ةدوج تاسايس ليدعتب كل حمسي .ةمدخلا ةدوج < تاسايس < ليدعت تاهجوم ىلع (ةمدخلا ةدوج < يساسألا ماظنلا نمض ةسايسلا ددحم يف Cisco IOS.
- 15.ددجم يف ةدوجوملا) ەيجوتلا تاسايس ليدعتب كل حمسي .ەيجوتلا < تاسايس < ليدعت. IOS. تاەجومو PIX/ASA/FWSM ةزەجأ ىلع (ەيجوتلا < يساسألا ماظنلا نمض ةسايسلا ةتباثلا ەيجوتلا تاسايسو ،OSPF، RIP ەيجوتلا تاسايس ةلثمأ نمضتت.
- .16ددحم يف ةدوجوملا) نامألا تاسايس ليدعتب كل حمسي .نيمأتلا < تاسايس < ليدعت راعشتسا ةزهجأو PIX/ASA/FWSM ةزهجأ ىلع (نامألا < يساسألا ماظنلا نمض ةسايسلا IPS:
  - ةزەجأ يف PIX/ASA/FWSM، الاحتنالا تاسايس نمضتت. فقوتلاو ةئزجتلاو.

b. رظحلا تادادعإ نامألا تاسايس نمضتت ،IPS راعشتسا ةزهجأ يف.

- .17ةسايس ةدعاق تاسايس ليدعتب كل حمسي .ةمدخلا ةسايس دعاوق < تاسايس < ليدعت (ةمدخلا ةسايس دعاوق < يساسألا ماظنلا نمض ةسايسلا ددحم يف ةدوجوملا) ةمدخلا و IPS و IPS و قيولوألا تاذ راظتنالا مئاوق ةلثمألا نمضتتو PIX 7.x/ASA ةزهجأ ىلع لاصتالا دعاوقو
- .18رشنلا ةسايس ليدعتب كل حمسي .مدختسملا تاليضفت < تاسايس < ليدعت ىلع (مدختسملا تاليضفت < يساسألا ماظنلا نمض ةسايسلا ددحم يف ةدوجوملا) .رشنلا ءانثأ NAT تامجرت عيمج حسمل رايخ ىلع جەنلا اذه يوتحي .PIX/ASA/FWSM ةزهجأ
  - .19ىلع يرەاظلا رعشتسملا جەن ليدعتب كل حمسي .يرەاظلا زاەجلا < تاسايس < ليدعت ةيضارتفا راعشتسإ ةزەجأ ءاشنإل جەنلا اذە مدختسأ .IPS ةزەجأ.

.20تاميلعتو رماوأ يەو ،FlexConfigs ليدعتب كل حمسي .FlexConfig < تاسايسلا < ليدعت

Catalyst ةزهجأو IOS تاهجومو PIX/ASA/FWSM ةزهجأ ىلإ اهرشن نكمي ةيفاضإ CLI .6500/7600

تانئاكلا نوذأ ليدعت

تانئاكلل ةيلاتلا ضرعلا تانوذأ نامألا ةرادإ نمضتت

- 1متي .AAA مداوخ ةعومجم تانئاك ضرع كل حيتي .AAA مداوخ تاعومجم < تانئاك < ليدعت. ليوختلاو ةقداصملا) AAA تامدخ بلطتت يتلا تاسايسلا يف تانئاكلا هذه مادختسإ (ةبساحملاو
  - 2تانﺉﺍﻙﻝﺍ ﻩﺫﻩ ﻝﺚﻢﺕ .AAA ﻣﺪﺍﺥ ﺕﺍﻥﺉﺍﻙ ﺿﺮﻉ ﻙﻝ ﺡﻱﺕﻱ .AAA ﻣﺪﺍﻭﺥ < ﺕﺍﻥﺉﺍﻙ < ﻝﻱﺩﻉﺕ. AAA ﻣﺪﺍﻭﺥ ﺓﻉﻭﻣﺞﻢ ﻥﻡ ءﺯﺝﻙ ﺍﻩﻑﻱﺭﻉﺕ ﻣﺖﻱ ﻱﺕﻝﺍ ﺓﻱﺩﺭﻑﻝﺍ AAA ﻣﺪﺍﻭﺥ
- 3.تانئاك ضرع كل حيتي .عسوم/يسايق لوصولا يف مكحتلا مئاوق < تانئاك < ليدعت. ةمئاق تانئاك مادختسا متي .ةعسوملاو ةيسايقلا (ACL) لوصولا يف مكحتلا مئاوق ،NAC و NAT لثم ،تاسايسلا نم ةعونتم ةعومجمل ةعسوملا (ACL) لوصولا يف مكحتلا (ACL) لوصولا يف مكحتلا ةمئاق تانئاك مادختسا متي .VPN لوصو ءاشنإلو VPN. لوصو ءاشنإ ىلإ ةفاضإلاب ،SNMP و OSPF لثم تاسايسل ةيسايقلا
  - 4مئاوق تانئاك ضرع كل حيتي .بيولا لوصولا يف مكحتلا مئاوق < تانئاك < ليدعت. لوصولا يف مكحتلا ةمئاق تانئاك مادختسإ متي .بيولل (ACL) لوصولا يف مكحتلا SSL VPN. جەن يف ىوتحملا ةيفصت ءارچإل بيولا ىلإ
  - .5يمدختسم ةعومجم تانئاك ضرعب حامسلا .ASA يمدختسم تاعومجم < تانئاك < ليدعت Remote و Easy VPN تانيوكت يف ASA نامأ ةزهجأ ىلع تانئاكلا هذه نيوكت مت .ASA SSL VPN. و SSL VPN
    - 6تانﺉﺍﻙﻝﺍ ﻙﻝﺕ ﻙﺩﻉﺍﺱﺕ .ﺓﺉﻑﻝﺍ ﺕﺍﻥﺉﺍﻙ ﺹﺭﻉﺏ ﻙﻝ ﺡﻡﺱﻱ .ﺕﺍﺉﻑ < ﺕﺍﻥﺉﺍﻙ < ﻝﻱﺩﻉﺕ. ﻣﺎﺩﺧﺖﺱﺍ ﻝﺍﻝﺥ ﻥﻡ ﺩﻉﺍﻭﻕﻝﺍ ﻝﻭﺍﺩﺝ ﻱﻑ ﺕﺍﻥﺉﺍﻙﻝﺍﻭ ﺩﻉﺍﻭﻕﻝﺍ ﯼﻝﻉ ﺓﻝﻭﻩﺱﺏ ﻑﺭﻉﺕﻝﺍ ﯼﻝﻉ .ﻥﻭﻝﻝﺍ
      - متي .دامتعالاا تانايب تانئاك ضرعب حامسلا .دامتعالاا تانايب < تانئاك < ليدعت. (Xauth) ةعسوملا IKE ةقداصم ءانثأ لهس VPN نيوكت يف تانئاكلا هذه مادختسإ
  - 8ەذە مادختسإ نكمي .FlexConfig تانئاك ضرع كل حيتي .FlexConfigs < تانئاك < ليدعت ،ةيفاضإ ةيصن ةجمرب ةغل تاداشرا عم نيوكت رماوأ ىلع يوتحت يتلا ،تانئاكلا ."نامألا ةرادإ" مدختسم ةەجاو ةطساوب ةموعدملا ريغ رماوألا نيوكتل
- 9تانﺉاګلا هذه يوتحت .IKE ضرع تانﺉاګ ضرعب حامسلا .IKE تاحرتقم < تانﺉاګ < ليدعت. دعب نع لوصولل VPN جهن يف IKE تاحرتقمل ةبولطملا تاملعملا یلع.
- .10ةئف ةطيرخ تانئاك ضرع كل حيتي .DNS ةئفلا طئارخ صحف < تانئاك < ليدعت تاءارجإلا ذيفنت نكمي ثيحب ةددحم ريياعمب DNS رورم ةكرح تانئاكلا هذه قباطت .DNS .هذه رورملا ةكرح ىلع
- 5TP.11 ةئف ةطيرخ تانئاك ضرعب حامسلا، FTP ةئفلاا طئارخ صحف < تانئاك < ليدعت ىلع تاءارجإلا ذيفنت نكمي ىتح ةصاخ ريياعمب FTP رورم ةكرح تانئاكلا هذه قباطت كلت رورملا ةكرح.

- .12ةئف ةطيرخ تانئاك ضرعب حامسلا. HTTP ةئفلاا طئارخ صحف < تانئاك < ليدعت ذيفنت نكمي ثيحب ةددحم ريياعمب HTTP رورم ةكرح تانئاكلا هذه قباطت HTTP .هذه رورملا ةكرح ىلع تاءارجإلا
  - .13ةئف ةطيرخ تانئاك ضرع كل حيتي .IM ةئفلا طئارخ صحف < تانئاك < ليدعت نكمي ثيحب ةددحم ريياعمب IM رورم ةكرح تانئاكلا هذه قباطت .ةيروفلا ةلسارملا .هذه رورملا ةكرح ىلع تاءارجإلا ذيفنت
- ةئف ةطيرخ تانئاك ضرع كل حيتي .SIP ةئفلا طئارخ صحف < تانئاك < ليدعت SIP.14. ىلع تاءارجإلا ذيفنت نكمي ىتح ةددحم ريياعمب SIP رورم ةكرح تانئاكلا هذه قباطت .هذه رورملا ةكرح
- الجەن نېيعت تانځاك ضرعب حامسلا، DNS ةسايسلا طځارخ صحف < تانځاك < ليدعت DNS. رورم ةكرحل صحف طځارخ ءاشنإل تانځاكلا ەذە مادختسا متي
  - اجەن ططخم تانﺉاك ڞرعب حامسلا. FTP ةسايسلا طﺉارخ صحف < تانﺉاك < ليدعت FTP. קورم ةكرحل صحف طﺉارخ ءاشטןل تانﺉاكلا ەذە مادختسا متي FTP.
- الحضرعب كل حمسي .(ASA7. 2/PIX7. 2) ةسايسلا طئارخ صحف < تانئاك < ليدعت ASA 7.2/PIX7. 2). مادختسإ متي ASA 7.2/PIX 7.2. قزهجأل اهؤاشنإ مت يتلا HTTP قسايس قطيرخ تانئاك رورم ةكرحل صحف طئارخ ءاشنإل تانئاكلا هذه
  - .19ضرعب كل حمسي .(ASA7.2/PIX7.2) IM ةسايسلا طئارخ صحف < تانئاك < ليدعت ەذە مادختسإ متي ASA 7.2/PIX 7.2 ةزەجأل اەۋاشنإ مت يتلا IM ةسايس ةطيرخ تانئاك ةيروفلا ةلسارملا رورم ةكرحل صحف طئارخ ءاشنإل تانئاكلا.
- .20ةطيرخ تانﺉاك ضرعب كل حمسي .(IOS) IM ةسايسلا طﺉارخ صحف < تانﺉاك < ليدعت طﺉارخ ءاشنٳل تانﺉاكلا هذه مادختسٳ متي .IOS ةزهجأل اهؤاشنٳ مت يتلا IM ةسايس .ةيروفلا ةلسارملا رورم ةكرحل صحف
  - .21جەن ةطيرخ تانﺉاك ڞرعب حامسلا. SIP ةسايسلا طﺉارخ صحف < تانﺉاك < ليدعت SIP. رورم ةكرحل صحف طﺉارخ ءاشטןل تانﺉاكلا ەذە مادختسإ متي SIP.
  - .22.يداعلا ريبعتلا تانئاك ضرع كل حيتي .ةيداعلا ريباعتلا صحف < تانئاك < ليدعت ريبعت ةعومجم نم ءزجك اهفيرعت متي ةيدرف ةيطمن تاريبعت تانئاكلا هذه لثمت .ةيطمن
  - .23ةعومجم تانﺉاك ضرع كل حيتي .ةيداعلا ريباعتلا تاعومجم صحف < تانﺉاك < ليدعت صحفو ةنيعم ةﺉف طﺉارخ لبق نم تانﺉاكلا هذه مادختسٳ متي .ةيداعلا تاريبعتلا .ةمزحلا لخاد صنلا ةقباطمل طﺉارخلا
  - طئارخ صحف < تانئاك خرع كل حيتي .TCP طئارخ صحف < تانئاك < ليدعت TCP. نيهاجتالا الك يف TCP قفدت ىلع صحفلا صيصختب تانئاكلا.
    - .25كلت فرعت .ةەجاولا رود تانئاك ضرعب كل حمسي .ةەجاولا راودأ < تانئاك < ليدعت

نم ةفلتخم عاوناً ىلع ةددعتم تاهجاو لثمت ناً نكمي يتلا ةيمستلا تاوشح تانئاكلا ةزهجاً ىلع ةنيعم تاهجاو ىلع تاسايسلا قيبطت نم ةهجاولا راوداً كنكمت .ةزهجاًلا .ايودي ةهجاو لك مسا فيرعت ىلإ رارطضالا نود ةددعتم

- ليوحت تاعومجم تانئاك ضرع كل حيتي .IPsec ليوحت تاعومجم < تانئاك < ليدعت IPsec.26 ليوحت تاعومجم < تانئاك < ليدعت ىرخألا تادادعإلاو تايمزراوخلاو نامألا تالوكوتورب نم ةعومجم نم تانئاكلا هذه فلأتت .اهيلع ةقداصملاو IPsec قفن يف ةدوجوملا تانايبلا ريفشت ةيفيك ةقدب ددحت يتلا

  - .28ەذە .فيضملا/ةكبشلا تانئاك ضرع كل حيتي .تافيضم/تاكبش < تانئاك < ليدعت ةفيضملا ةزەجألا وأ تاكبشلا لثمت يتلا IP نيوانعل ةيقطنم تاعومجم يە تانئاكلا لك ديدحت نود تاسايسلا ديدحت فيضملا/ةكبشلا تانئاك كل حيتت .امەيلك وأ .درفنم لكشب فيضم وأ ةكبش
  - 29.ذه ددحت .PKI ليجست تانئاك ضرعب حامسلا .PKI ليجست تايلمع < تانئاك < ليدعت ماع حاتفمل ةيساسأ ةينب نمض لمعت يتلا (CA) قدصملا عجرملا مداوخ تانئاكلا.
- .30ةداعإ ةمئاق تانئاك ضرع كل حيتي .ذفانملا ەيجوت ةداعإ مئاوق < تانئاك < ليدعت ديعب ليمع ىلع ذفانملا ماقرأ تانييعت فيرعتب تانئاكلا ەذە موقت .ذفانملا ەيجوت SSL. ل VPN ةباوب فلخ ذفنمو قيبطتلاب صاخلا IP ناونع ىلإ
- 31.نيوكت تانئاك ضرع كل حيتي .ةنمآلا بتكملا حطس تانيوكت < تانئاك < ليدعت. يتلا ةامسملا تانوكملاو ،مادختسالا ةداعإل ةلباق تانئاكلا هذه .ةنمآلا بتكملا حطس راثآ عيمج ةلازال ةقوثوم ةليسو ريفوتل SSL VPN جهن ةطساوب اهيلإ ةراشإلا نكمي SSL VPN. لمع ةسلج ةدم لاوط اهتكراشم متي يتلا ةساسحلا تانايبلا
- .32متي .ذفانملا ةمئاق تانئاك ضرع كل حيتي .ذفانملا مئاوق تامدخ < تانئاك < ليدعت ،ذفانملا ماقرأ نم رثكأ وأ دحاو قاطن ىلع يوتحت يتلاو ،تانئاكلا هذه مادختسإ .ةمدخلا تانئاك ءاشنإ ةيلمع ليەستل
- 33.تامدخلاا ةعومجم تانئاك ضرعب كل حمسي .تامدخلا تاعومجم/تامدخلا < تانئاك < ليدعت. فصت يتلا ذفانملاو لوكوتوربلا تافيرعتب تانئاكلا هذه فيرعت متي .تامدخلاو و SSH و SSH لثم ،تاسايسلا لبق نم ةمدختسملا ةكبشلا تامدخ
- .34يداحأ لوخد ليجست ضرع كل حيتي .يداحألا لوخدلا ليجست مداوخ < تانځاك < ليدعت مسا لاخداب SSL VPN يمدختسمل (SSO) يداحألا لوخدلا ليجست حمسي .مداخلا تانځاكل مداوخو ةيمحم ةددعتم تامدخ ىلإ لوصولا ىلع ةردقلاو ةدحاو ةرم رورملا ةملكو مدختسملا .بيو
- تاشاش < تانځاك < ليدعت SLA. تاشاش < تانځاك خرعب حامسلا .SLA تاشاش < تانځاك < ليدعت ذيفنتل ثدحأ رادصإ وأ 7.2 رادصإلا لغشت يتلا PIX/ASA نامأ ةزهجأ لبق نم تانځاكلا راسم تيبثتو يساسأ راسم رفوت بقعتل ةقيرط ةزيملا هذه رفوت .راسملا بقعت يسيځرلا راسملا لشف ةلاح يف يطايتحإ خسن

ةيسيئرلا تاحفصلاو جورخلا ليجست/لوخدلا ليجست لثم ،نيمدختسملا.

- تاباوب < تانئاك < ليدعت SSL VPN قرابع تانئاك ضرع كل حيتي .SSL VPN تاباوب < تانئاك < ليدعت دراوملاب تالاصتالل ليكوك ةباوبلا مادختسإ نم نكمت يتلا تاملعملا تانئاكلا .كب صاخلا SSL VPN يف ةيمحملا
- .38ەذە كل حيتت .طمنلا تانئاك ضرع كل حيتي .طمنلا تانئاك < تانئاك < ليدعت ةحفص رەظم صيصختل ،ناولألاو طخلا صئاصخ لثم ،طمنلا رصانع نيوكت تانئاكلا نامألا زاەجب مەلاصتإ دنع SSL VPN يمدختسمل رەظت يتلا SSL VPN
- .39.رحلا جذومنلا تاذ صنلا تانئاك ضرع كل حيتي .صنلا تانئاك < تانئاك < ليدعت ،ةدحاو ةلسلس ةميقلا نوكت نأ نكمي ثيح ،ةميقو مسا جوز ىلع تانئاكلا هذه يوتحت لسالس لودج وأ ،لسالس ةمئاق وأ.
- 40مادختسإ متي .تقولاا قاطن تانئاك ضرع كل حيتي .تقولاا تاقاطن < تانئاك < ليدعت. دعاوقو تقولا ىلا ةدنتسملا (ACL) لوصولاا يف مكحتلا مئاوق ءاشنإ دنع تانئاكلا هذه VPN لوصو دييقتل ASA يمدختسم تاعومجم ديدحت دنع اهمادختسإ متي امك .صحفلا .عوبسألا ءانثأ ةددحم تاقوأ ىلإ
  - .41ةكرح ق.فدت تانځاك ضرع كل حيتي .تانايبلا رورم ةكرح تاقفدت < تانځاك < ليدعت PIX ةزهجأ ةطساوب مادختسالل ةنيعم رورم ةكرح تاقفدت تانځاكلا هذه ددحت .رورملا 7.x/ASA 7.x.
- 42.ددحت .URL ناونع ةمئاق تانئاك ضرع كل حيتي .طبرلا ناونع مئاوق < تانئاك < ليدعت. لوخدلا ليجست دعب لخدملا ةحفص ىلع اهضرع متي يتلا URL نيوانع تانئاكلا هذه SSL VPN عقاوم ىلع ةرفوتملا دراوملا ىلإ لوصولا نيمدختسملل اذه حيتيو .حجانلا .ءالمع نود لوصولا عضو يف ليغشتلا دنع بيولا ىلع
- 43.نيمدختسملا ةعومجم تانئاك ضرعب حامسلا .نيمدختسملا تاعومجم < تانئاك < ليدعت. تاططخملا يف مەمادختسا متي نيذلا نيديعبلا ءالمعلا نم تاعومجم تانئاكلا ەذە ددحت لوصولل (VPN) ةيرەاظلا ةصاخلا تاكبشلاو (VPN) ةيرەاظلا ةصاخلا تاكبشلل ةلەس SSL تالوحمل (VPN) ةيرەاظلا ةصاخلا ةكبشلاو دعب نع
  - مداخ مئاوق < تانئاك < ليدعت WINS. مداوخ ةمئاق تانئاك خرعب حامسلا. ىلإ لوصولل SSL VPN لبق نم اهمادختسإ متي يتلاو ،WINS مداوخ تانئاكلا هذه ةديعبلا ةمظنألا ىلع اهتكراشم وأ تافلملا.
  - دعاوق يلخاد < تانئاك < ليدعت DN دعاوق صرعب كل حمسي . جەنلا تانئاك ةرادإ" يف رەظي ال "نامألا ةرادإ" ەمدختست يلخاد نئاك اذە .DN
    - 46ـتانﺉاك لبق نم بولطم يلخاد نﺉاك اذه .ليمعلا تاثيدحت يلخاد < تانﺉاك < ليدعت جەنلا تانﺉاك ةرادإ يف رەظت ال يتلا نيمدختسملا ةعومجم.
  - .47يلخاد نﺉاك اذه .يسايقلا (ACE) لوصولا يف مكحتلا لاخدإ يلخاد < تانﺉاك < ليدعت يف مكحتلا ةمﺉاق تانﺉاك اهمدختست يتلاو ،ةيسايقلا لوصولا يف مكحتلا تالاخدال (ACL) لوصولا
    - 48.يلخاد نﺉاك اذه .عسوملا (ACE) لوصولا يف مكحتلا لاخدا يلخاد < تانﺉاك < ليدعت يف مكحتلا ةمﺉاق تانﺉاك اەمدختست يتلاو ،ةعسوملا لوصولا يف مكحتلا تالاخدال

(ACL) لوصولا

ةيفاضإ ليدعت نوذأ

حضوم وه امك ةيفاضإلا ليدعتلا تانوذأ "نامألا ةرادإ" نمضتت:

.1.نامألاا ةرادإل ةيرادإلاا تادادعإلاا ليدعتب حامسلاا Admin. ليدعت

.2.نيوكتلا فيشرأ يف زاهجلا نيوكت ليدعتب كل حمسي .فيشرأ نيوكت < ليدعت ةادأ صيصختو فيشرألا ىلإ تانيوكت ةفاضإب كل حمست اهنإف ،كلذ ىلإ ةفاضإلابو .نيوكتلا فيشرأ

3.صئاصخ ليدعت ىلإ ةفاضإلاب ،اەفذحو ةزەجألا ةفاضإ كل حيتي .ةزەجألا < ليدعت. اضيأ بجي ،ەتفاضإ متت يذلا زاەجلا ىلع ةدوجوملا جەنلا فاشتكال .زاەجلا تامسو ،ةزەجألا < ليدعت نذإ نيكمتب تمق اذإ ،كلذ ىلإ ةفاضإلاب .داريتسالا نذإ نيكمت .تاەجاولا < تاسايسلا < نييعتلا نذإ نيكمت نم دكأتف

.4.ةزەجألا تاعومجم ليدعتب كل حمسي .يمرەلا جردتلا < ليدعت

.5.ةطيرخلا ضرع ةقيرط يف طئارخلا ليدعت كل حيتي .ايجولوبط < ليدعت

تانوذألا نييعت

حضوم وه امك جەنلا نييعت تانوذأ "نامألا ةرادإ" نمضتت:

.1ةيامحلا رادج ةمدخ تاسايس نييعتب كل حمسي .ةيامحلا رادج < تاسايس < نييعت IOS تامجومو PIX/ASA/FWSM ةزمجأل (ةيامحلا رادج تحت ةسايسلا ددحم يف ةدوجوملا) لوصولا دعاوق ةيامحلا رادج ةمدخ تاسايس ةلثمأ نمضتتو .Catalyst 6500/7600 ةزمجأو .صحفلا دعاوقو AAA دعاوقو

3دوجوملا) IPS تاسايس نييعتب كل حمسي .للستلا عنم ماظن < تاسايس < نييعت. IOS. تاهجوم ىلع لمعت يتلا IPS تاسايس كلذ يف امب ،(IPS نمض ةسايسلا ددحم يف

.3.نامألا ةرادإ لبق نم ايلاح مدختسم ريغ نذإلا اذه .ةروص < تاسايس < نييعت

- .4ةزهجأل ةكبشلا ناونع ةمجرت تاسايس نييعتب كل حمسي .NAT < تاسايس < نييعت دعاوقلاو ةتباثلا دعاوقلا NAT تاسايس ةلثمأ نمضتت .IOS تاهجومو PIX/ASA/FWSM .ةيكيمانيدلا
- 5تاسايس نييعتب كل حمسي .عقوم ىلإ عقوم نم VPN ةكبش < تاسايس < نييعت. Catalyst 6500/7600. ةزەجأو IOS تاەجومو PIX/ASA/FWSM ةزەجأ ىلإ عقوم ىلإ عقوم نم VPN عقوم ىلإ عقوم نم (VPN) ةيرەاظلا ةصاخلا ةكبشلا تاسايس ةلثمأ نمضتتو .اقبسم ةنيعملا حيتافملاو IPse تاحرتقمو IKE تاحارتقا
  - .6نييعتب كل حمسي .دعب نع لوصولل Remote Access VPN < تاسايس < نييعت Catalyst ةزهجأو IOS تاهجومو PIX/ASA/FWSM ةزهجأل VPN ىلإ دعب نع لوصولاا تاسايس نع لوصولل (VPN) ةيرهاظلا ةصاخلا ةكبشلا تاسايس ةلثمأ نمضتتو .6500/7600 PKI تاسايسو IPsec تاحرتقمو IKE تاحارتقا دعب

تاسايس < نييعت كل حمسي .SSL VPN تاسايس < نييعت. SSL VPN جلاعم لثم ،IOS تاهجومو PIX/ASA/FWSM

8ددحم يف ةدوجوملا) ةەجاولا تاسايس نييعتب كل حمسي .تاەجاولا < تاسايس < نييعت. قزەجأل (تاەجاولا نمض قسايسلا PIX/ASA/FWSM تاەجومو PIX/ASA/FWSM تاەجاولا نمض قسايسلا

.a.ةەجاولا تادادعإو ةزەجألا ذفانم نذإلا اذە يطغي ،PIX/ASA/FWSM ةزەجأ يف

اةفاضإلاب ،ةمدقتملاو ةيساسألا ةهجاولا تادادعإ نذإلا اذه يطغي ،IOS تاهجوم يف. تاسايسو PPP و DSL و DSL لثم ،ةهجاولاب ةقلعتملا ىرخألا تاسايسلا ىلإ لصتملا

.VLAN.c ةكبش تادادعإو تاهجاولا نذإلاا اذه يطغي ،Catalyst 6500/7600 ةزهجأ يف

9يف ةدوجوملI) ARP لودج تاسايس نييعتب كل حمسي .طبرلا < تاسايس < نييعت. 8 قزهجأ ىلإ (طبرلا < يساسألا ماظنلا نمض ةسايسلا ددحم PIX/ASA/FWSM.

.01ةدوجوملا) ةزەجألاا ةرادإ تاسايس نييعتب كل حمسي .ةزەجألاا ةرادإ < تاسايس < نييعت قزەجأل (زاەجلا لوؤسم < يساسألاا ماظنلاا نمض ةسايسلا ددحم يف Catalyst 6500/7600: تاەجومو

ةزەجألا ىلإ لوصولا تاسايس ةلثمألا نمضتت ،PIX/ASA/FWSM ةزەجأ يف لشفلا زواجت تاسايسو مداخلا ىلإ لوصولا تاسايسو.

ككلذ يف امب) زاهجلا ىلإ لوصولا تاسايس ةلثمألا نمضتت ،IOS تاهجوم يف. Secure Device و مداخلا ىلإ لوصولا تاسايسو (طخلا ىلإ لوصولا Provisioning.

جەنو زاەجلا ىلإ لوصولا تاسايس نذإلا اذە يطغي ،IPS راعشتسإ ةزەجأ يف. مداخلا ىلإ لوصولا

ىل لوصولا مئاوقو IDSM تادادعإ نذإلا اذه يطغي ،Catalyst 6500/7600 ةزهجأ يف. VLAN. ةكبش

- .11ددحم يف ةدوجوملا) ةيوهلا تاسايس نييعتب كل حمسي .ةيوه < تاسايس < نييعت تاسايس كلذ يف امب ،Cisco IOS تاهجومل (ةيوهلا < يساسألا ماظنلا نمض ةسايسلا (NAC) ةكبشلا ىلإ لوخدلا يف مكحتلاو 802.1x
- .12ليجستلا تاسايس نييعتب كل حمسي .لوخدلا ليجست < تاسايس < نييعت ةزهجأل (ليجستلا < يساسألا ماظنلا نمض ةسايسلا ددحم يف ةدوجوملا) دادعإ ،ليجستلا دادعإ ليجستلا تاسايس ةلثمأ نمضتت .IOS تاهجومو PIX/ASA/FWSM مداخ تاسايسو ،مداخلا

.31ددعتملا ثبلا تاسايس نييعتب كل حمسي .ددعتملا ثبلا < تاسايس < نييعت ةزهجأل (ددعتملا ثبلا < يساسألا ماظنلا نمض ةسايسلا ددحم يف ةدوجوملا) ددعتملا ثبلا هيجوت ددعتملا ثبلا تاسايس ةلثمأ نمضتت .PIX/ASA/FWSM . (IGMP) تنرتنإلا تاعومجم ةرادإ لوكوتورب تاسايسو

.14ةدوجوملا) ةمدخلا ةدوج تاسايس نييعتب كل حمسي .ةمدخلا ةدوج < تاسايس < نييعت

.Cisco IOS تاهجومل (ةمدخلا ةدوج < يساسألاا ماظنلاا نمض ةسايسلا ددحم يف

- .15يف ةدوجوملا) هيجوتلا تاسايس نييعتب كل حمسي .هيجوتلا < تاسايس < نييعت IOS. تاهجومو PIX/ASA/FWSM قزهجأل (هيجوتلا < يساسألا ماظنلا نمض قسايسلا ددحم قتباثلا هيجوتلا تاسايسو ،OSPF، RIP هيجوتلا تاسايس قلثمأ نمضتت.
- 16.ددحم يف ةدوجوملا) نامألا تاسايس نييعتب كل حمسي .نيمأتلا < تاسايس < نييعت تاسايس نمضتت PIX/ASA/FWSM ةزهجأل (نامألا < يساسألا ماظنلا نمض ةسايسلا ليطعتلاو ةئزجتلاو لاحتنالا عنم تادادعإ نامألا.
- .17ةدعاق تاسايس نييعتب كل حمسي .ةمدخلا ةسايس دعاوق < تاسايس < نييعت ةسايس دعاوق < يساسألا ماظنلا نمض ةسايسلا ددحم يف ةدوجوملا) ةمدخلا ةسايس QoS و IPS و ةيولوألا تاذ راظتنالا مئاوق ةلثمألا نمضتتو .PIX 7.x/ASA ةزهجأل (ةمدخلا لاصتالا دعاوقو.
- .18رشنلا ةسايس نييعتب كل حمسي .مدختسملا تاليضفت < تاسايس < نييعت ةزهجأل (مدختسملا تاليضفت < يساسألا ماظنلا نمض ةسايسلا ددحم يف ةدوجوملا) .رشنلا ءانثأ NAT تامجرت عيمج حسمل رايخ ىلع جەنلا اذه يوتحي .PIX/ASA/FWSM
  - .19رعشتسملا تاسايس نييعتب كل حمسي .يرهاظلا زاهجلا < تاسايس < نييعت .ةيضارتفا راعشتسإ ةزهجأ ءاشنإل جهنلا اذه مدختسأ .IPS ةزهجأل يرهاظلا
  - .20رماوأ يه يتلاو ،FlexConfigs نييعتب كل حمسي .FlexConfig < تاسايس < نييعت ةزهجأو IOS تاهجومو PIX/ASA/FWSM ةزهجأ ىلإ اهرشن نكمي ةيفاضإ CLI تاميلعتو Catalyst 6500/7600.

.اضيأ ةقباطملا ضرعلا تانوذأ ديدحت نم دكأت ،تانوذألا نييعت ديدحت دنع :ةظحالم

تانوذألا ىلع ةقفاوملا

حضوم وه امك ةقفاوملا تانوذأ "نامألا ةرادإ" رفوت:

- اةنمضملا (CLI) رماوألاا رطس ةەجاو رمأ تارييغت ىلع ةقڧاوملاب حامسلا. . رشن ةمەم يڧ
  - يف ةنمضملا نيوكتلا تارييغت دامتعاب كل حمسي .ةسايسلا < ةقفاوملا. لمعلا ريس طاشن يف اهنيوكت مت يتلا تاسايسلا.

## CiscoWorks راودأ مەف

.مەل رثكأ وأ دحاو رود نييعت متي ،ةكرتشملا CiscoWorks تامدخ يف نيمدختسملا ءاشنإ دنع ةرادإ يف اهذيفنتب مدختسم لكل حمسي يتلا تايلمعلا رود لكب ةنرتقملا تانوذألا ددحت .نامألا

:CiscoWorks راودأ ةيلاتلا عيضاوملا فصت

- <u>ةكرتشملا CiscoWorks تامدخل ةيضارتفالا راودألا</u>
- <u>ةكرتشملا CiscoWorks تامدخ يف نيمدختسمل راودأ نييعت</u>

ةكرتشملا CiscoWorks تامدخل ةيضارتفالا راودألا

:ةيلاتانا ةيضارتفالا راودألا ىلع ةكرتشملا CiscoWorks تامدخ يوتحت

- اتةزەجألا (ليدعت سيلو) ضرع ةدعاسملا بتكم يمدختسمل نكمي ةدعاسملا بتكم. ططخملا طئارخو تانئاكلاو تاسايسلاو.
- .2ضرع ةكبشلا يلغشمل نكمي ،تانوذألا ضرع ىلإ ةفاضإلاب—ةكبشلا ليغشت لماع. فيشرأ ليدعت ةكبشلا يلغشمل نكمي امك .نامألاا ةرادإل ةيرادإلا تادادعإلاو CLI رماوأ .ةزهجألاا ىلإ (ping لثم) رماوألا رادصإو نيوكتلا
- 3.رشنلا ماهم ىلع ةقفاوملا نيدمتعملل نكمي ،تانوذألا ضرع ىلإ ةفاضإلاب—دمتعملا. رشنلا ةيلمعب مايقلا مەنكمي ال .اەضفر وأ
- .4ءانثتساب ،اەليدعتو تانوذأل لماك ضرعب ةكبشلا ولوؤسم عتمتي—ةكبشلا لوؤسم ەذە ىلع اەنيوكت مت يتلا جەنلاو ةزەجألا فاشتكا مەنكمي .قيرادالا تادادعإلا ليدعت يلوؤسم ىلع رذعتي .قزەجألل رماوألا رادصاو ،ةزەجألل تاسايسلا نييعتو ،قزەجألا يتلا فئاظولا رشن مەنكمي ،كلذ عمو ؛رشنلا ماەم وأ ةطشنألا ىلع ةقفاوملا ةكبشلا .نيرخآلا لبق نم اەيلع ةقفاوملا تمت
  - 5تانوذأ عيمج ىلإ لماكلا لوصولا قحب ماظنلا ولوؤسم عتمتي—System Administrator ىلع ةقفاوملاو طاشنلاو ةسايسلا نييعتو ليدعتلا كلذ يف امب ،Security Manager ةزهجألا ىلإ رماوألا رادصإو رشنلاو فاشتكالاو ةفيظولا.

يف "ةكرتشملا تامدخلا" يف ،ريدصتلا تانايب لثم ،ةيفاضإ راودأ ضرع متي دق :ةظحالم تاهج نم نيروطملاب صاخ ريدصتلا تانايب رود .مداخلا ىلع ةيفاضإ تاقيبطت تيبثت ةلاح .نامألا ةرادإ همدختست الو ةيجراخ

راودألا ديدحت كنكمي ،CiscoWorks راودأ فيرعت رييغت كنكمي ال ەنأ نم مغرلا ىلع :حيملت <u>راودا نييعت</u> عجار ،تامولعملا نم ديزم ىلع لوصحلل .مدختسم لكل اەنييعت متي يتلا .<u>ةكرتشملا CiscoWorks تامدخ يف نيمدختسملل</u>

ةكرتشملا CiscoWorks تامدخ يف نيمدختسملل راودأ نييعت

.مدختسم لكل اەنييعت متي يتلا راودألا ديدحت ةكرتشملا CiscoWorks تامدخ كل حيتت مدختسملا اذه لوخملا تايلمعلا عاونأ رييغت كنكمي ،ام مدختسمل رودلا فيرعت رييغتب ،"ةدعاسملا بتكم" رود نييعتب تمق اذإ ،لاثملا ليبس ىلع ."نامألا ةرادإ" يف اەذيفنت اذإ ،كلذ عمو .تانايب ةيأ ليدعت نم نكمتي نلو مدختسملا ىلع تايلمعلا ضرع رصتقيسف فيشرأ ليدعت اضيأ مدختسملل نكميف ،ةكبشلا ليغشت لماع رود نييعتب تمق .مدختسم لكل ةددعتم راودأ نييعت كنكمي .نيوكتال

مدختسملا تانوذأ ىلع تارييغت ءارجإ دعب "نامألا ةرادإ" ليغشت ةداعإ بجي :ةظحالم.

:ءارجإلا

دادعإ < دحاولا مداخلا ةقث ةرادإ ددح مث ،نيمأتلا < مداخلا ددح ،ةكرتشملا تامدخلا يف. ةيكيتكتلا تايلمعلا زكرم نم يلحملا مدختسملا.

ةرادإ < تاودأ ددح ،نامألا ةرادإ لخاد نم يلحملا مدختسملا دادعإ ةحفص ىلإ لوصولل :حيملت

.يلحملا مدختسملا دادعإ قوف رقنا مث ،مداخلا نامأ < نامألا

.2.ريرحت قوف رقنا مث ،دوجوم مدختسمل ةرواجملا رايتخالا ةناخ ددح

3.مدختسملا اذهل اەنييعت متيس يتلا راودألا ددح ،"مدختسملا تامولعم" ةحفص يف. رايتخالا تاناخ قوف رقنلاب.

<u>تامدخل ةيضارتڧالا راودألا</u> عجار ،رود لك لوح تامولعملا نم ديزم ىلع لوصحلل .<u>ةكرتشملا CiscoWorks</u>

.4.اەب تمق يتلا تارييغتلا ظفحل قفاوم قوف رقنا

.5.نامألا ةرادإ ليغشت ةداعإ

### Cisco Secure ACS راودأ مەف

كلت نم نامألا ريدم نوذأ ةرادإل ربكأ ةنورم Cisco نم نمآلا يفاضإلا ىوتحملا ردصم رفوي .اەنيوكت كنكمي يتلا قيبطتلاب ةصاخلا راودألا معدت اەنأل CiscoWorks اەرفوت يتلا يف ."نامألا ةرادإ" ماەم ىلإ ليوختلا ىوتسم ددحت يتلا تانوذألا نم ةعومجم نم رود لك نوكتي نيمدختسملل ،ايرايتخاو) نيمدختسم ةعومجم لكل رود نييعتب موقت ،Cisco Secure ACS اەب حرصملا تايلمعلا ذيفنت نم ةعومجملا كلت يف مدختسم لك نكمي امم ،(اضيأ دارفألا .رودلا كلذل ةددحملا تانوذألا لالخ نم

امم ،ةنمآلا Cisco ACS ةزهجأ تاعومجم ىلإ راودألا هذه نييعت كنكمي ،كلذ ىلإ ةفاضإلابو .ةزهجألا نم ةفلتخم تاعومجم ىلع تانوذألا زييمتب حمسي

.نامألا ةرادإ ةزهجأ تاعومجم نع ةلقتسم Cisco نم ةنمآلا ACS ةزهجأ تاعومجم :ةظحالم

:Cisco Secure ACS راودأ ةيلاتلا عيضاوملا فصت

- <u>Cisco Secure ACS ل ةيضارتفالاا راودألاا</u>
- <u>Cisco نم نمآلا يفاضإلا يوتحملا ردصم راوداً صيصخت</u>

Cisco Secure ACS ل ةيضارتفالا راودألاا

ةفاضإلاب ،(<u>CiscoWorks راودأ مەف</u> عجار) CiscoWorks راودأ سفن Cisco Secure ACS نمضتي :ةيلاتلا ةيفاضإلا راودألا ىلإ

.1(ليدعت سيلو) ضرع نامألا ىلع نيدمتعملل نكمي - (نامألا جەن) Security Approver ىلإ ةفاضإلاب .ةيرادإلا تادادعإلالو CLI رماوأو طئارخلاو تانئاكلاو تاسايسلاو ةزەجألا ام طاشن يف ةنمضملا نيوكتلا تارييغت ىلع ةقفاوملا نامألا يضرقمل نكمي ،كلذ نوعيطتسي ال مەنأ امك ،اەضفر وأ رشنلا ةمەم ىلع ةقفاوملا مەنكمي الو .اەضفر وأ .رشنلا ةيلمعب مايقلا

كليدعت نامألا يلوؤسمل نكمي ،ضرع تانوذأ رفوت ىلإ ةفاضإلاب—Security Administrator نييعت اەنكمي امك .ططخملا طئارخو تانئاكلاو جەنلاو ةزەجألاا تاعومجمو ةزەجألاا فاشتكالاا ءارجإو ،(VPN) ةيرەاظلا ةصاخلا تاكبشلا تاططخمو ةزەجألل تاسايس .ماظنلا ىلإ ةديدج ةزەجأ داريتسال 3ليدعت ةكبشلا يلوئسمل نكمي ،تانوذألا ضرع ىلإ ةفاضإلاب—ةكبشلا لوؤسم. ةزهجألل رادصإلا رماوأو رشنلا ءارجإو نيوكتلا فيشرأ

ةدراولا كلت نع Cisco نم نمآلا ACS ةكبش لوؤسم رود يف ةدراولا تانوذألا فلتخت :ةظحالم <u>راوداً مەف</u> عجار ،تامولعملا نم ديزم ىلع لوصحلل .CiscoWorks ةكبش لوؤسم رود يف .<u>CiscoWorks</u>

تانوذألا صيصخت Cisco نم نمآلا يفاضإلا ىوتحملا ردصم كل حيتي ،CiscoWorks سكع ىلع راودألا ليدعت لوح تامولعملا نم ديزم ىلع لوصحلل .نامأ ريدم رود لكب ةطبترملا .<u>Cisco نم ةنمآلا ACS راودأ صيصخت</u> عجار ،ةيضارتفالا

.نامألا ةرادإ ضيوفتل ثدحأ رادصإ وأ Cisco Secure ACS 3.3 تيبثت بجي :ةظحالم

Cisco نم نمآلا يفاضإلا ىوتحملا ردصم راودأ صيصخت

ةرادإل رود لكب ةطبترملا تانوذألا ليدعت Cisco نم نمآلا يفاضإلا ىوتحملا ردصم كل حيتي راودأ ءاشنإ لالخ نم Cisco نم نمآلا يفاضإلا ىوتحملا ردصم صيصخت اضيأ كنكمي .نامألا .نامألا ةرادإل ةنيعم ماهم فدهتست تانوذأب ةصصختم مدختسم

مدختسملا تانوذأ ىلع تارييغت ءارجإ دعب "نامألا ةرادإ" ليغشت ةداعإ بجي :ةظحالم.

:ءارجإلا

- يف Cisco Secure ACS، اطيرش ىلع كرتشملا فيرعتلا فلم تانوكم ىلع رقنا. لقنتلا.
- يت ا راودألا ضرع متي .ةكرتشملا تانوكملا ةحفص يف Cisco نم نامألا ريدم قوف رقنا. نامألا ةرادإل اهنيوكت مت

.3:ةيلاتلا رومألا دحأ ذيفنتب مق

- .4 ةوطخلا ىل لقتنا .ةفاضإ قوف رقنا ،رود ءاشنإل
- .5 ةوطخلا ىل لقتنا .رودل قوف رقنا ،دوجوم رود ليدعتل

.4.افصو ،ايرايتخاو ،رودلل امسا لخدأ

5رودلا اذه نوذأ فيرعتل نوذألا ةرجش يف ريشأتلا تاعبرم ديدحت ءاغلإو ديدحتب مق.

ليبس ىلع .عرفلا اذه يف تانوذألا لك ددحي ةرجشلا نم عرفل رايتخالا ةناخ ديدحت .نييعتلا نوذأ لك ددحي نييعت ديدحت ،لاثملا

<u>نامألا ةرادا تانوذاً</u> عجار ،نامألا ةرادا تانوذأب ةلماك ةمئاق ىلع لوصحلل.

،رشنلا وأ مكحتلا وأ داريتسإ وأ نييعت وأ ةقفاوم وأ ليدعت تانوذأ ديدحت دنع :ةظحالم .حيحص لكشب نامألا ةرادإ لمعت نلف ،الإو ؛ةقباطملا ضرعلا تانوذأ ديدحت اضيأ بجي

.6.اەتيرجأ يتلا تارييغتلا ظفحل لاسرا قوف رقنا

.7.نامألا ةرادإ ليغشت ةداعإ

### نامألا ةرادإ يف راودألاو تانوذألا نيب ةيضارتفالا تانارتقالا

CiscoWorks نم ةكرتشملا تامدخلا راودأب نامألا ةرادإ تانوذأ طابترإ ةيفيك لودجلا اذه حضوي .Cisco نم نمآلا ACS يف ةيضارتفالا راودألاو

| راودألا          |                         |         |     |                          |                          |                          |                         |                 |                                |  |  |
|------------------|-------------------------|---------|-----|--------------------------|--------------------------|--------------------------|-------------------------|-----------------|--------------------------------|--|--|
| بتكم<br>ةدعاسملا | لماع<br>ليغشت<br>ةكبشلا | قفاوملا |     | لوؤسم<br>ةكبشلا<br>(ACS) | Network<br>Admin<br>(CW) | دمتعم<br>نامألا<br>(ACS) | ريدم<br>نامألا<br>(ACS) | لوؤسم<br>ماظنلا | تانوذأ                         |  |  |
| تانوذألا ضرع     |                         |         |     |                          |                          |                          |                         |                 |                                |  |  |
| معن              |                         | معن     | معن | معن                      | معن                      | معن                      | معن                     | معن             | ضرع<br>زاہجلا                  |  |  |
| معن              |                         | معن     | معن | معن                      | معن                      | معن                      | معن                     | معن             | ضرع<br>جەنلا                   |  |  |
| معن              |                         | معن     | معن | معن                      | معن                      | معن                      | معن                     | معن             | ضرع<br>تانئاكلا                |  |  |
| معن              |                         | معن     | معن | معن                      | معن                      | معن                      | معن                     | معن             | ضرع<br>ططخملا                  |  |  |
| ال               |                         | معن     | معن | معن                      | معن                      | معن                      | معن                     | معن             | ضرع<br>ةہجاو<br>رطس<br>رماوألا |  |  |
| ال               |                         | معن     | معن | معن                      | معن                      | معن                      | معن                     | معن             | View<br>admin                  |  |  |
| معن              |                         | معن     | معن | معن                      | معن                      | معن                      | معن                     | معن             | ضرع<br>فيشرأ<br>نيوكتلا        |  |  |
| ال               |                         | معن     | معن | معن                      | معن                      | معن                      | معن                     | معن             | ضرع<br>يريدم<br>ةزهجألا        |  |  |
| تانوذألا ليدعت   |                         |         |     |                          |                          |                          |                         |                 |                                |  |  |
| J                | I                       | ال      | ال  | ال                       | معن                      | ال                       | معن                     | معن             | ليدعت<br>زاهجلا                |  |  |
| ال               |                         | ال      | ال  | ال                       | معن                      | JI                       | معن                     | معن             | ليدعت<br>جردتلا<br>يمرهلا      |  |  |
|                  |                         | ال      | ال  | JI                       | معن                      | ال                       | معن                     | معن             | ليدعت<br>جەنلا                 |  |  |
| ال               |                         | ال      | ال  | ال                       | معن                      | ال                       | معن                     | معن             | ليدعت                          |  |  |

|                   |     |     |     |     |     |     |     | ةروصلا                                  |  |  |
|-------------------|-----|-----|-----|-----|-----|-----|-----|-----------------------------------------|--|--|
| ال                | ال  | ال  | ال  | معن | ال  | معن | معن | ليدعت<br>تانئاكلا                       |  |  |
| ال                | ال  | ال  | ال  | معن | ال  | معن | معن | ليدعت<br>ططخملا                         |  |  |
| ال                | ال  | ٦U  | ال  | JI  | ال  | ال  | معن | ليدعت<br>لوؤسملا                        |  |  |
| ال                | معن | ال  | معن | معن | ال  | معن | معن | ليدعت<br>فيشرأ<br>نيوكتلا               |  |  |
| ةيفاضإ تانوذأ<br> |     |     |     |     |     |     |     |                                         |  |  |
| ال                | ال  | ال  | ال  | معن | ال  | معن | معن | نييعت<br>جەنلا                          |  |  |
| ال                | ال  | ال  | ال  | ال  | معن | ال  | معن | ةقڧاوملا<br>ىلع<br>جەنلا                |  |  |
| ال                | ال  | معن | ال  | ال  | ال  | ال  | معن | ةقڧاوملا<br>ةەجاو ىلع<br>رطس<br>رماوألا |  |  |
| ال                | ال  | ال  | ال  | معن | ال  | معن | معن | فاشتكا<br>(داريتسإ)                     |  |  |
| ال                | ال  | JI  | معن | معن | ال  | ال  | معن | رشنلا                                   |  |  |
| ال                | معن | ال  | معن | معن | ال  | ال  | معن | ةرطيس                                   |  |  |
| ال                | ال  | ٦U  | ال  | معن | ال  | معن | معن | لاسرا                                   |  |  |

### ةلص تاذ تامولعم

- <u>Cisco نم نامألا ريدم معد ةحفص</u> <u>Cisco Systems تادنتسمل او ينقتل ا معدلا</u>

ةمجرتاا مذه لوح

تمجرت Cisco تايان تايانق تال نم قعومجم مادختساب دنتسمل اذه Cisco تمجرت ملاعل العامي عيمج يف نيم دختسمل لمعد يوتحم ميدقت لقيرشبل و امك ققيقد نوكت نل قيل قمجرت لضفاً نأ قظعالم يجرُي .قصاخل امهتغلب Cisco ياخت .فرتحم مجرتم اممدقي يتل القيفارت عال قمجرت اعم ل احل اوه يل إ أم اد عوجرل اب يصوُتو تامجرت الاذة ققد نع اهتي لوئسم Systems الما يا إ أم الا عنه يل الان الانتيام الال الانتيال الانت الما